# Cheatography

# Team 1418's FRC Cheat Sheet Cheat Sheet

by carter.fendley via cheatography.com/25327/cs/6595/

| General Reference  |                         |
|--------------------|-------------------------|
| RoboRIO Address:   | roborio-1418-frc.local  |
| Default Gateway    | 10.14.18.1              |
| Robot Router SSID: | 1418                    |
|                    |                         |
| Documentation      |                         |
| RobotPy Setup:     | robotpy.readthedocs.org |

pyfrc.readthedocs.org

robotpy-wpilib-utilities.readthedocs.org

PyFRC / WPILib:

**PyFRC Extras:** 

#### Veiwing Network Tables

#### Use

Network Tables are used like a print statement for the robot. We are able to view the values being pushed into network tables from out laptops

### Pushing Data to Network Tables

Create new table (Usally in robot init)

self.sd = NetworkTable.getTable('SmartDashboard')

Push value (In robot loop)

self.sd.putNumber("Value name", value))

#### Viewing Network Tables

1) Install robotpy's eclipse plugins

- 2) Connect to the robot's router on your laptop
- 3) Open eclipse and got to WPILib > Run Outline Viewer
- 4) Enter a host of:roborio-1418.local
- 5) Click Start Client

#### Python

#### Statements

| if expression:                         |  |  |
|----------------------------------------|--|--|
| statements                             |  |  |
| elif expression:                       |  |  |
| statements                             |  |  |
| else:                                  |  |  |
| statements                             |  |  |
| Loops                                  |  |  |
| while expression:                      |  |  |
| statements                             |  |  |
| for var in collection:                 |  |  |
| statements                             |  |  |
| <pre>for i in range(start, end):</pre> |  |  |

#### statements

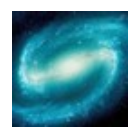

By carter.fendley cheatography.com/carterfendley/

Published 8th January, 2016. Last updated 19th January, 2016. Page 1 of 1.

| Sponsored by Readability-Score.com |
|------------------------------------|
| Measure your website readability!  |
| https://readability-score.com      |

| Git           |                                                                  |
|---------------|------------------------------------------------------------------|
| Pull Changes: | git pull                                                         |
| Add a File:   | git add <file name=""></file>                                    |
| Remove File:  | git rm <file name=""></file>                                     |
| Move Flle:    | git mv <file name=""> <new file="" name="" path=""></new></file> |
| Commit:       | git commit -m " <insert comment="" here="">"</insert>            |
| Push:         | git push <repo remote=""> <branchname></branchname></repo>       |
| Check Status: | git status                                                       |

#### Command Line / Terminal

| Change<br>Folder/Directory: | cd <folder name=""></folder>                                            |
|-----------------------------|-------------------------------------------------------------------------|
| List Files:                 | ls                                                                      |
| Delete File:                | rm <file name=""></file>                                                |
| Move File:                  | <pre>mv <file name=""> <new file="" name="" path=""></new></file></pre> |
| Create Folder:              | mkdir <folder name=""></folder>                                         |

#### Python Robot Simulator

#### Use

**BEFORE** deploying code to the robot or pushing code to git make sure to test your code in the pyfrc simulator. This makes sure that your code will not crash the robot and can also be helpful when developing code at home away from the robot.

#### **Running Simulator**

- 1) Navigate 2016 robot/robot/
- 2) Run the simulator with python3 robot.py sim

#### **Deploy To Roborio**

## Deploying

- 1) Change your wifi to the robot's wifi 1418
- 2) Navigate to the <code>2016-robot/robot/</code> directory in terminal.
- 3) Use command python3 robot.py deploy to start deploying.
- 4) Use the robot address roborio-1418.local when prompted

#### Tests

If no tests are in the 2016-robot/tests/directory then your will have to deploy with --builtin

### Troubleshooting

Update pyfrc: pip3 install --upgrade --user pyfrc